1. 將解壓縮的罕用字這個檔案放到 C 槽

| 拴 我的最愛                          | <b>^</b> | 名稱                    | 修改日期           | 類型    |
|---------------------------------|----------|-----------------------|----------------|-------|
| ] 下載                            |          | 퉬 book                | 2014/4/11 下午 0 | 檔案資料夾 |
| 💻 桌面                            |          | 퉬 Downloads           | 2014/7/11 上午 1 | 檔案資料夾 |
| 🗐 最近的位置                         |          | 퉬 eic                 | 2014/6/9 下午 04 | 檔案資料夾 |
|                                 |          | 퉬 Intel               | 2014/4/11 下午 0 | 檔案資料夾 |
| 詞 媒體櫃                           |          | J MISSIVE             | 2014/6/6 下午 03 | 檔案資料夾 |
| 🖹 文件                            |          | 🐴 MSOCache            | 2014/6/6 下午 04 | 檔案資料夾 |
|                                 | =        | 퉬 My Backups          | 2014/6/27 下午 0 | 檔案資料夾 |
| ■ 視訊                            | -        | 퉬 ODEDI3              | 2014/6/6 下午 03 | 檔案資料夾 |
|                                 |          | Je oem                | 2014/6/6 下午 02 | 檔案資料夾 |
|                                 |          | 퉬 PerfLogs            | 2009/7/14 上午 1 | 檔案資料夾 |
| ▲                               |          | 퉬 Program Files       | 2014/6/26 上午 0 | 檔案資料夾 |
|                                 |          | 퉬 Program Files (x86) | 2014/7/4 上午 09 | 檔案資料夾 |
|                                 |          | 퉬 ProgramData         | 2014/6/6 下午 08 | 檔案資料夾 |
| DATA (D.)                       |          | 퉬 Temp                | 2014/6/6 下午 02 | 檔案資料夾 |
| Seagate Expansion Drive (G:)    |          | 퉬 Windows             | 2014/6/19 下午 1 | 檔案資料夾 |
| 11) 192.168.1.199 (1:)          |          | 🍌 罕用字                 | 2014/7/16 上午 0 | 檔案資料夾 |
| 👿 09照片 (\\192.168.1.197) (U:)   |          | 퉬 使用者                 | 2014/6/6 下午 02 | 檔案資料夾 |
| 🗔 12scan (\\192.168.1.197) (V:) |          |                       |                |       |

2. 搜尋 regedit.exe 這隻程式

| ₽ 查看更多結果    |   |      |
|-------------|---|------|
| regedit.exe | × | 關機 ▶ |

3. 修改這個代碼

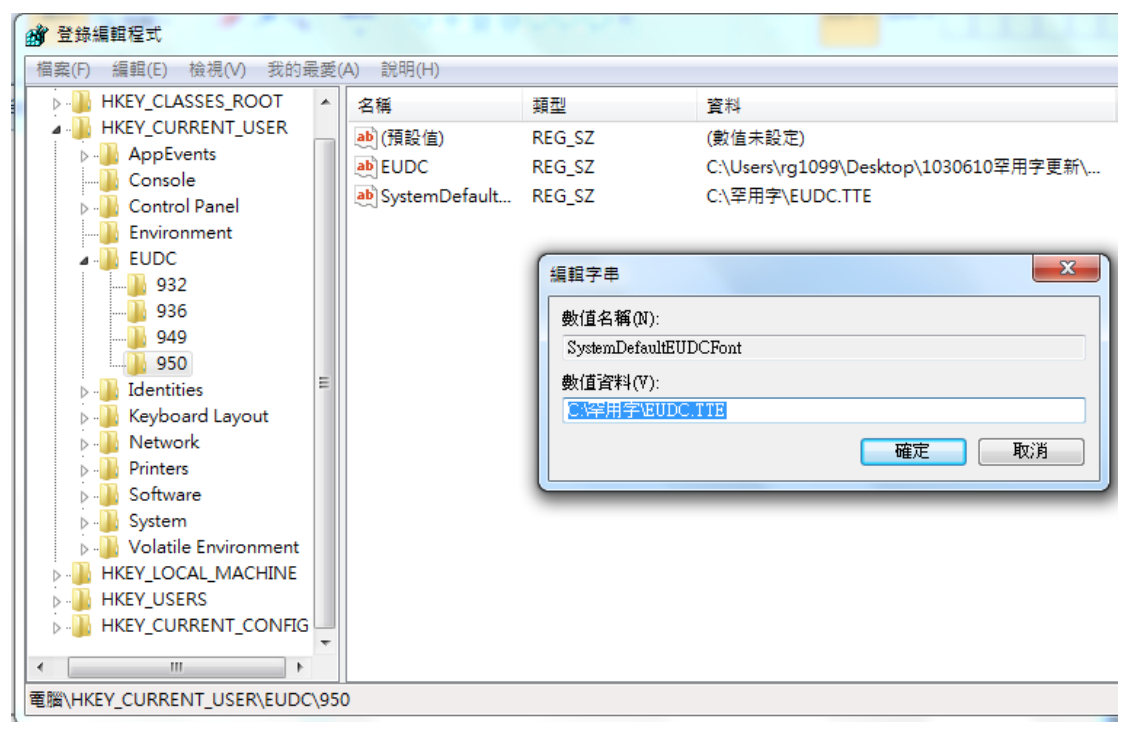

4. 搜尋 truetype 造字程式

| uetype造字程式 | × | 酮機 |  |
|------------|---|----|--|
|------------|---|----|--|

5. 出現這個畫面就是罕用字連結成功了,按確定後重開機一次

| TrueType 造字程式                            | -     |          | -    |    |     |    |      |   |             |                  |      |      | • •   |    |   |   | - |   |
|------------------------------------------|-------|----------|------|----|-----|----|------|---|-------------|------------------|------|------|-------|----|---|---|---|---|
| 檔案(F) 編輯(E) 檢視(V) 工具(T) 視窗(W)            | 說明(H) |          |      |    |     |    |      |   |             |                  |      |      |       |    |   |   |   |   |
| 字元集: ChineseBig5 		 ▶ 字碼: 字型: 全部         | 檔案:   | EUDC     |      |    |     |    |      |   |             |                  |      |      |       |    |   |   |   |   |
| 0                                        |       |          |      |    |     |    |      |   |             |                  |      |      |       |    |   |   |   |   |
| A                                        |       | -        | _    | _  | -   | _  | _    | - | -           | -                | _    | _    | _     | -  | - |   | ~ | h |
| N. N. N. N. N. N. N. N. N. N. N. N. N. N | 選擇字碼  |          |      |    |     |    |      |   |             |                  |      |      |       |    |   |   |   |   |
|                                          |       | 0 1      | 2    | 3  | 4   | 5  | 6    | 7 | 8           | 9                | A    | в    | С     | D  | E | F |   |   |
|                                          | FA40  | 廓        | 新来   | 鑃  | 凃   | 堃  | 却    | 饇 | 粦           | 岺                | 焑    | 崞    | 缩     | 坖  | 渊 | 湶 |   |   |
| 0                                        | FA50  | 献国       | 2 逊  | 怣  | 嬩   | 隣  | 凉    | 濶 | 摏           | 脇                | 櫉    | 塗    | 亘     | 叶  | 截 | 磱 |   |   |
|                                          | FA60  | 趦杺       | 手猪   | 邜  | 炉   | 栁  | 窓    | 夘 |             | 尫                | 焴    | 犇    |       | 峩  | 鬧 | 纫 |   |   |
|                                          | FA70  | 副的       | 复尘   | 崐  | 퍕   | 抓  | 害    | 鼓 | 綉           | 欵                |      | 觛    | 恊     | 赘  | 贌 |   |   |   |
|                                          | FAAO  | 1        | L E  | 櫌  | 蜜   | 趂  | 逦    | 鰡 | 参           | 藯                | 谊    | 潜    | 兘     | 一决 | 卒 | 壍 |   |   |
|                                          | FABO  | 候員       | \$ 兜 |    | 噾   | 卿  | 亀    |   | īī          | 瀞                | 覑    | 毱    | 猐     | 园  | 盻 | 哮 |   |   |
|                                          |       | <u> </u> |      |    |     |    |      |   |             |                  |      |      |       |    |   |   | - |   |
|                                          | L I   | +++      | 字    | 碼: | FA4 | 0  |      |   | 字翻          | <b>₩</b> :       | 全音   | β    |       |    |   |   |   |   |
|                                          | 티 분   | 415      |      | ֥  | PUD | ~  |      | - | 60/00 F     | Tan              |      |      |       |    |   |   |   |   |
|                                          | /-    | 714      |      | Æ: | FOD |    |      |   | <b>車</b> 巴目 | EI(K             | ): I | 'A40 | - re. | гE |   | • |   |   |
|                                          |       |          |      |    |     | 野草 | · 定  |   | 1           | सित्र <b>े</b> अ | i    | ו    |       |    |   |   |   |   |
|                                          |       |          |      |    |     | UH | i AC |   |             | 427.8            |      | J    |       |    |   |   |   |   |

6. 成功的話您應該可以看見這個字" 莹",因本造字檔<u>僅適用於臺南市各地政事務所</u>,所以需要的字在以下網址搜尋後再拷貝使用就可以了

|--|

◎ 公告土地現值及公告地價

| ▶ 段小段名: 楠西區 ✔              | 1013 İ İ İ İ İ İ İ İ İ İ İ İ İ İ İ İ İ İ İ | ]        |                    |                          |       |       |        |
|----------------------------|--------------------------------------------|----------|--------------------|--------------------------|-------|-------|--------|
| ;地 號: 0001 -               | 0000 ~ 0100                                | - 9999   | 前下(五)              |                          |       |       |        |
| ; 基期年度: ○ 當期資              | 料 ○所有歷年資料 (                                | ○指       | · 複製(C)            |                          |       |       |        |
| 查詢                         | 全部清除                                       |          | 貼上<br><b>全選(A)</b> |                          |       |       |        |
| <b>範例說明:</b><br>、先選取政區、段小時 | 没名,輸入地號以7                                  | 查詢:      | 列印(I)<br>預覽列₿      | 卩(N)                     |       |       |        |
| 、如未輸入地號,為<br>、地號輸入格式說明     | 整段資料查詢。<br>: 地號母子號 <b>427</b> ·            | .13 , 💷  | 利用 Bir<br>利用 Wi    | ng 來翻譯<br>ndows Live 來傳送 | 電子郵件  |       |        |
|                            |                                            | <b>b</b> | 搜尋 Bir<br>所有加速     | ng<br>恵器                 | . → ī | /平方公尺 |        |
|                            | 基期年月                                       | 段        | Add to             | Evernote 4.0             |       | 公告地價  | 面積     |
|                            | 當期                                         |          | 傳送至(               | OneNote(N)               |       | 93    | 2,979. |
|                            |                                            |          |                    |                          |       |       |        |